## The CFW APP Networking Guide

To add a contact click on the QR code icon on the home screen:

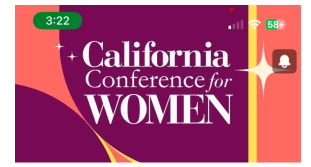

#CalWomen | FEB 12th @ 8AM - 5PM

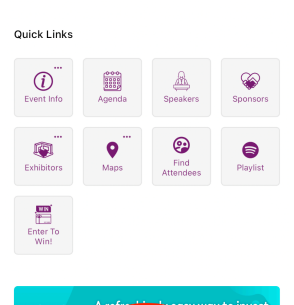

Once you click the QR code, it will lead you to the QR scan window:

Scan another user's QR code and they will be added to your contacts in the Networking menu.

You can access your contacts by clicking the Networking option at the bottom of the screen:

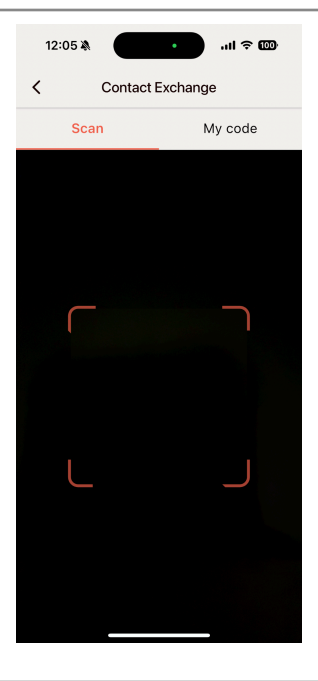

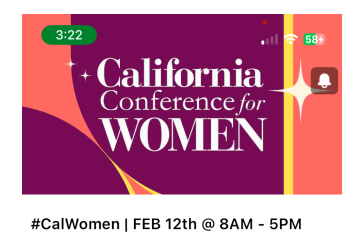

The users you scan/ add will be listed in the Networking option in the bottom menu bar.

You can choose to add them as a favorite or export them from the contacts list:

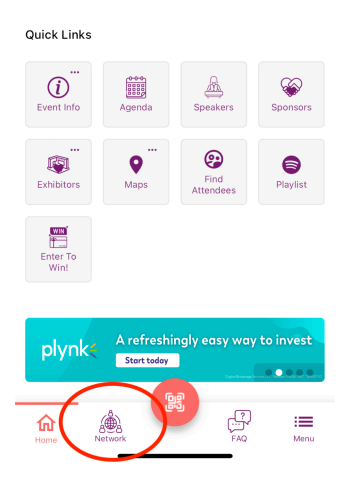

To add a contact to favorites, simply click the star button next to the user's name.

The favorite contacts will appear in the favorites tab in the contacts option:

| 12:06 🔌               |                                                     | ul ≎    | 100-    |
|-----------------------|-----------------------------------------------------|---------|---------|
| <                     | Contacts                                            | Ð       | oport 👻 |
| All Contacts Favorite |                                                     |         | Ľ       |
| Search Here           |                                                     |         | ٩       |
| ۲                     | Aaron Shawn<br>ashawn@vfairs.com                    | > *     |         |
|                       | Abi Grenwichh<br>oj@vfairs.com                      | ☆       |         |
| AI                    | Ahmad Ibrahim<br>ahmad@vfairs.com                   | *       |         |
| AS                    | Ahmed Sajjad<br>asajjad+bp@vfairs.com               | *       |         |
|                       | Alex Seann<br>alex@gmail.com                        | ☆       |         |
| AD                    | Anthony Dibenedetto<br>tony.dibenedetto@appspace.co | *       |         |
| Home                  | Appspace                                            | wag bag | Menu    |

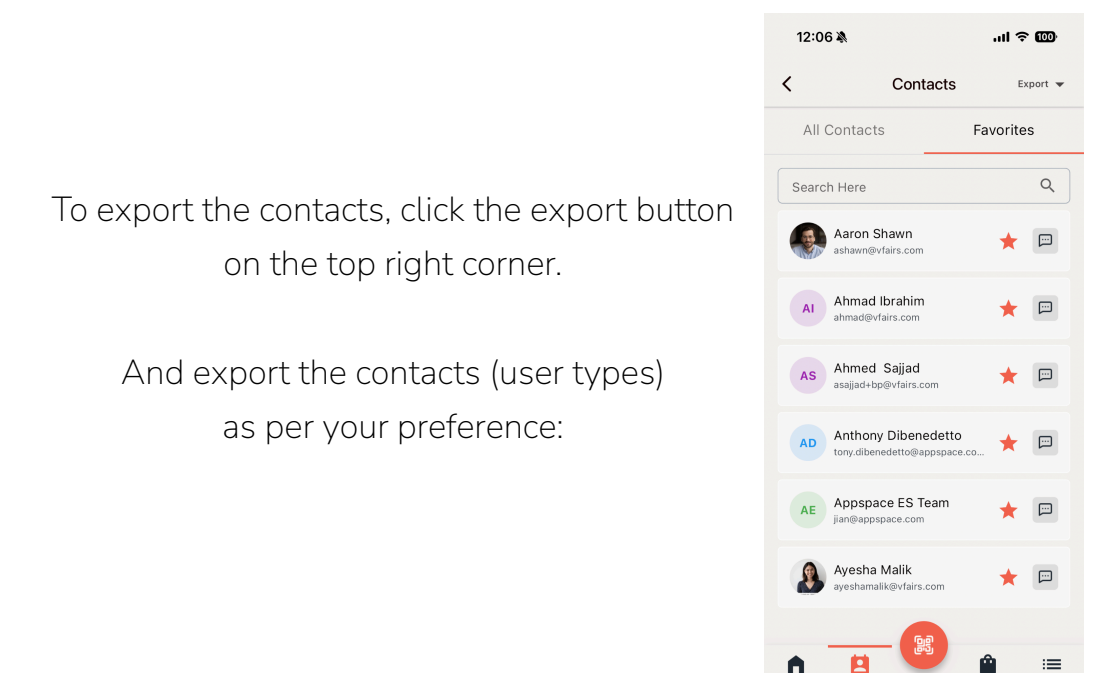

To share your QR code with someone:

Click on the QR code button and then click on the "My code" tab:

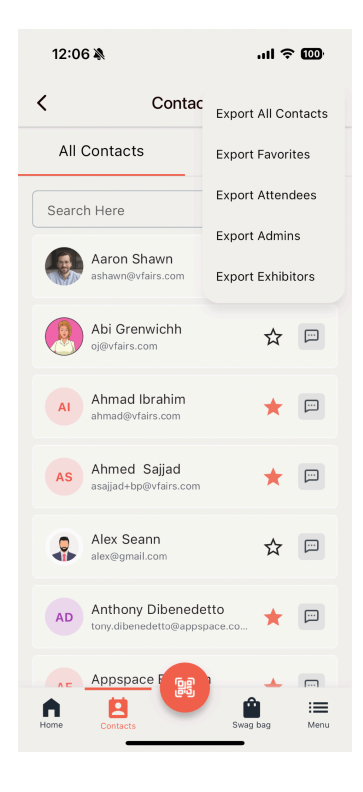

A

You can additionally share your QR code through different mediums by clicking the "Share my code" option.

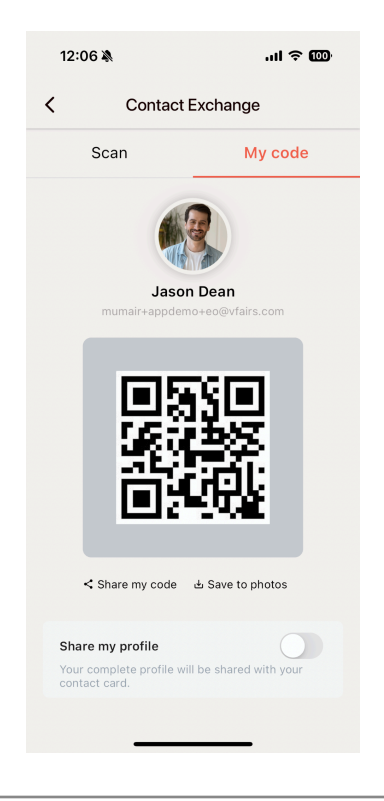

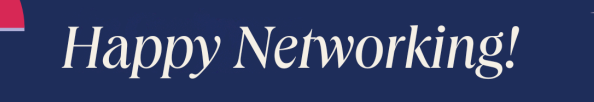

Still have questions? Click on "Menu" then "Feedback" inside the app and a member of our team will reach out to assist.